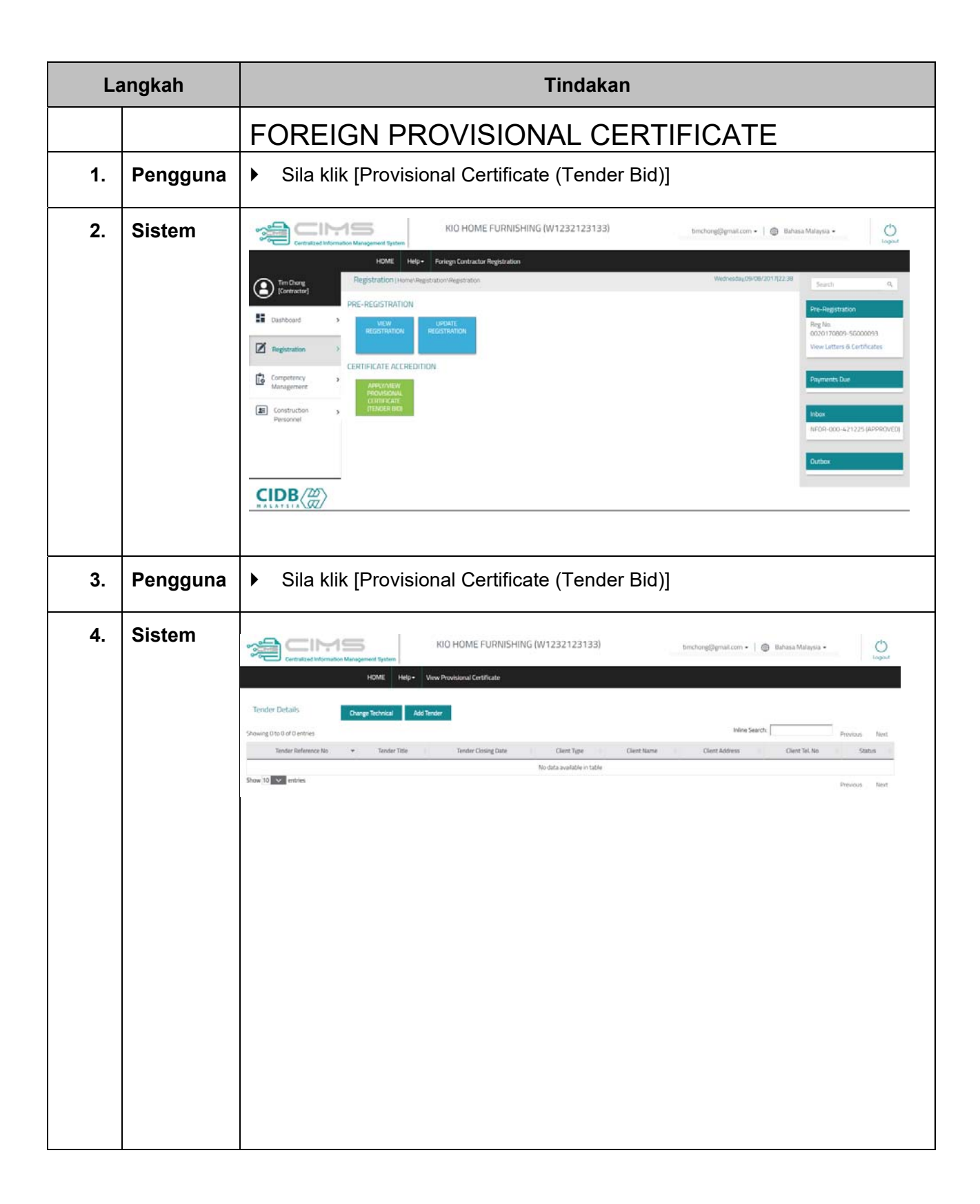

| 5. | Pengguna | Pastikan Tender Grade sama dengan Company Grade                                                                                                    |  |  |  |  |  |  |
|----|----------|----------------------------------------------------------------------------------------------------|--|--|--|--|--|--|
| 6. | Sistem   | MODERN CONSTRUCTIONS SDN BHD. (10293)         mohammedu@grail.com •   • Bafasa Malapila •         Operation           HOME         Profile         Project Menu • Help-         Special Approval Render Bid                                                                                                    |  |  |  |  |  |  |
|    |          | Registration Information           Tender Details           Tender Details         Registration Information           Tender Title         KEBIA FEVER/LIDICALLUS JALAN MENALING DE<br>Association (centre parting social) balance balance de<br>colspan="2">Colspan="2">B         BOG           Tender Title         KEBIA FEVER/LIDICALLUS JALAN MENALING DE<br>Association (centre parting social) balance balance de<br>Colspan="2">Colspan="2">B         BOG           Colspan="2">Colspan="2">Colspan="2"           Tender Title         KEBA FEVER LIDICALLUS JALAN MENALING DE<br>Social Colspan="2">Colspan="2"         Colspan="2"                                                                                                    |  |  |  |  |  |  |
|    |          | Tender Oksing bate     EX100.0017     Tender Grade     G3       Agency / Company     Pixate     Tender Grade     B+       Client Name,     Clific Risources     Tender Specialization     Bo2005. Sistem kerangia ketali, B050kega ceruciaki, B070Hasan dalamani +       Client Address     Meta Igab Datear     Tender Specialization     B02005. Sistem kerangia ketali, B050kega ceruciaki, B070Hasan dalamani +                                                                                                    |  |  |  |  |  |  |
|    |          | Save & Continue                                                                                                    |  |  |  |  |  |  |
| 7. | Pengguna | <ul> <li>Sila muat naik dokumen berkaitan</li> </ul>                                                                                                    |  |  |  |  |  |  |
| 8. | Sistem   | NODERN CONSTRUCTIONS SON BHD. (10/29)       Image: Construction throughout throughout throug |  |  |  |  |  |  |
|    |          |                                                                                                    |  |  |  |  |  |  |

| 9.  | Pengguna | <ul> <li>Sila se<br/>yang te</li> </ul>                                                                                                    | Sila semak Proforma Invoice yang tertera dan buat pembayaran seperti yang tertera.                                                        |                             |                                                                                                    |                           |                           |  |  |  |
|-----|----------|----------------------------------------------------------------------------------------------------|----------------------------------------------------------------------------------------------------|-----------------------------|----------------------------------------------------------------------------------------------------|---------------------------|---------------------------|--|--|--|
| 10. | Sistem   | Ţ,                                                                                                    | mitralized Information Management System                                                                                                  | DNSTRUCTIONS SDN BHD. (1029 | I BHD. (10293) mohammede@gmail.com •   @ Bahasa Malapsia •                                                              |                           |                           |  |  |  |
|     |          | HOME         Home         Project Kerule         Negre         Specked Approval Tender Bid           NOTA:         Selforange begans bidth deast, bid samak status         Selforange begans bidth deast, bid samak status         Selforange begans bidth deast, bid samak status         Selforange begans bidth deast, bid samak status           Marman         Selforange begans         Selforange begans bidth deast, bid samak status         Selforange begans bidth deast, bid samak status           Islam         Selforange begans bidth dens status         Selforange begans destatus         Selforange begans destatus |                                                                                                    |                             |                                                                                                    |                           |                           |  |  |  |
|     |          |                                                                                                    | Proforma Invoice Details                                                                                                    |                             |                                                                                                    |                           |                           |  |  |  |
|     |          |                                                                                                    | Modern Constructions Sdn Bhd.<br>Lut 1021, Wisma MAL Jalan Tun Sambanthan,<br>Source, WILAYAH FERSENUTUAN KUALA LUMPUR<br>KUALA LUMPUR    |                             | Invoice No: PFHQR(11700800017<br>Invoice Date 00708/2017<br>Credit Period: 7 Days<br>Reference No: V110120170609013994, |                           |                           |  |  |  |
|     |          |                                                                                                    | Details                                                                                                    |                             | Qty                                                                                                    | Unit Price                | Amount                    |  |  |  |
|     |          |                                                                                                    | FI PROSES KEBENARAN KHAS MEMASLIKI TENDER (R11)                                                                                           |                             | 1                                                                                                    | 30.00                     | 30.00                     |  |  |  |
|     |          |                                                                                                    |                                                                                                    |                             |                                                                                                    | Total (RM)                | 30.00                     |  |  |  |
|     |          |                                                                                                    |                                                                                                    |                             | GST 0% 0.00                                                                                                    |                           |                           |  |  |  |
|     |          |                                                                                                    |                                                                                                    |                             | Total Overall (RM) 30.00                                                                                                |                           |                           |  |  |  |
|     |          |                                                                                                    |                                                                                                    | Pay Later                   | Pay at Counter                                                                                                    | Pay Online by Credit Card | Pay Online by Net Banking |  |  |  |
|     |          | You are required to pay the following fees before your application is processed:                                                                                                    |                                                                                                    |                             |                                                                                                    |                           |                           |  |  |  |
|     |          | i) Processing Fee<br>Total – RM50.0                                                                                                    | () Processing Fees - RM50.00<br>Teal-RM50.00                                                                                              |                             |                                                                                                    |                           |                           |  |  |  |
|     |          | You can pay the fe                                                                                                    | You can pay the fees through the following channels                                                                                       |                             |                                                                                                    |                           |                           |  |  |  |
|     |          | CIDB Payment po<br>CIDB counters<br>Direct Debit throu                                                                                                    | rtal<br>igh banks' portalis/counters/ATMs                                                                                                 |                             |                                                                                                    |                           |                           |  |  |  |
|     |          | You have 7 days t                                                                                                    | You have 7 days to pay the fees. If you do NOT pay the fees within the stipulated time your application will be CANCELLED.                |                             |                                                                                                    |                           |                           |  |  |  |
|     |          | Your Transaction                                                                                                    | Your Transaction Reference Number: W110120170809013994 (Please state this number for all correspondence with regards to this application) |                             |                                                                                                    |                           |                           |  |  |  |
|     |          | We, CDB, thank you for utmost cooperation in registering your company.                                                                                                    |                                                                                                    |                             |                                                                                                    |                           |                           |  |  |  |